## Activeren koppeling ZorgSom online voor Novadent op de werkstations

De koppeling wordt geactiveerd door Novadent en dient hierna door de licentiehouder of zijn/haar systeembeheerder te worden ingesteld.

- U gaat hiervoor in het hoofdmenu naar Instellingen
- Daarna opent je het tabblad koppeling
- Knop koppeling
- Je selecteert ZorgSom-V2
- Klik op activeren